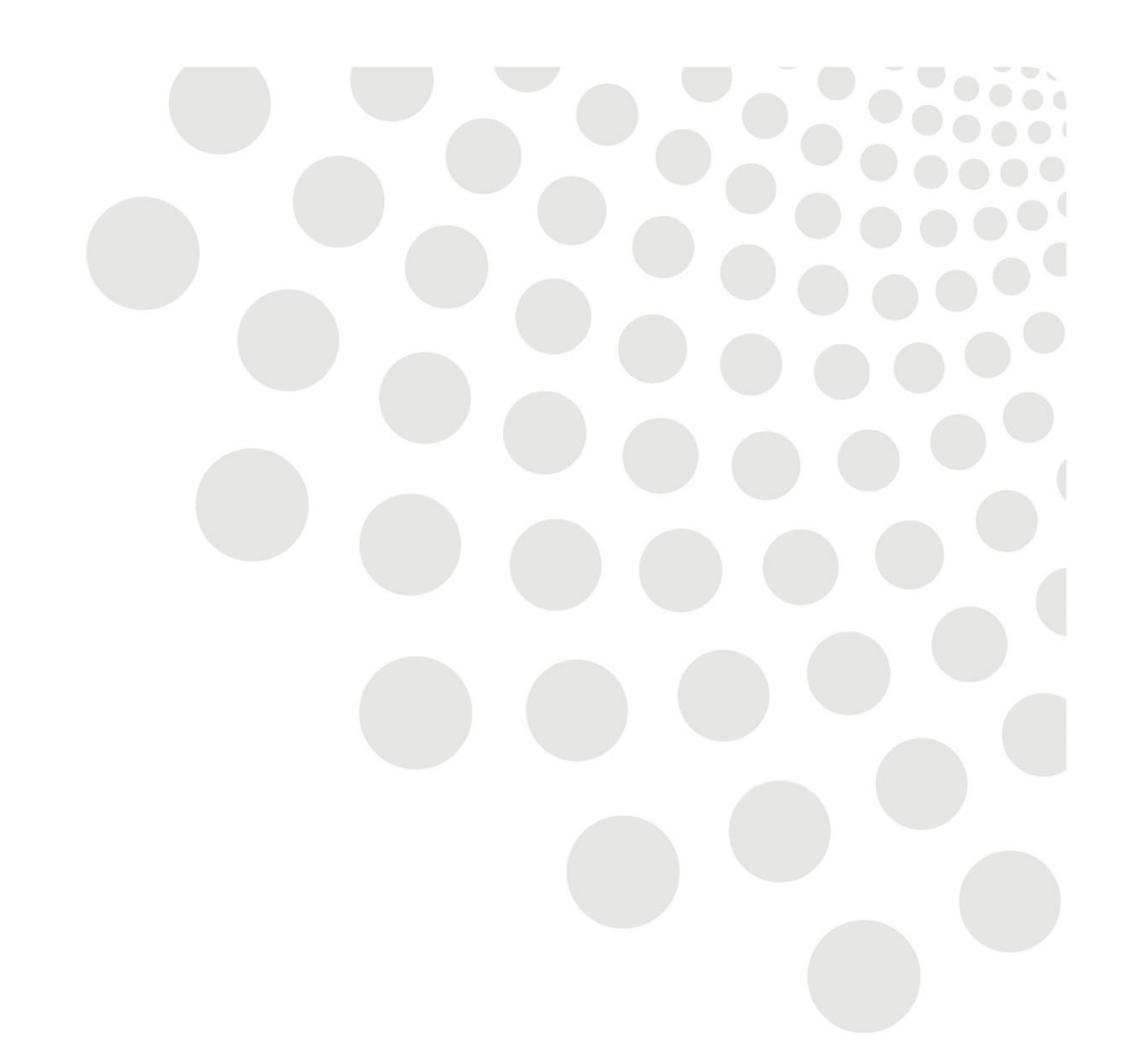

# LCC Oracle guidance

# **Employee Self Service – Updating Personal Information**

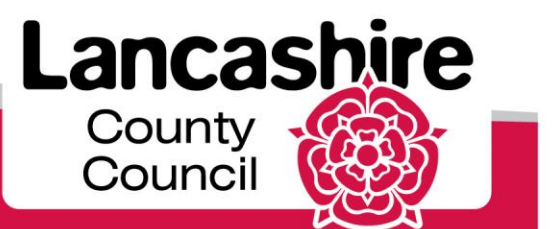

www.lancashire.gov.uk

# Contents

| <u>Overview</u>               | 2 |
|-------------------------------|---|
| Viewing Personal Information  | 3 |
| Updating Personal Information | 5 |

#### Overview

The following guide runs through the steps required for viewing and updating personal information on Oracle.

Please note the following:

**Bank Details** – there is a deadline for changing bank details for each month. Any bank detail changes after the deadline will come into effect the following month.

#### **Click here for Payroll Deadlines**

**Email Address** – by having an upto date email address on Oracle notifications can be received regarding leave, claims etc.

#### **Viewing Personal Information**

Login into Oracle then click **Expand** Image next to **LCC – Employee Self Service –** 1. **Personal Information** 

you can now see all the functions available to use within this responsibility

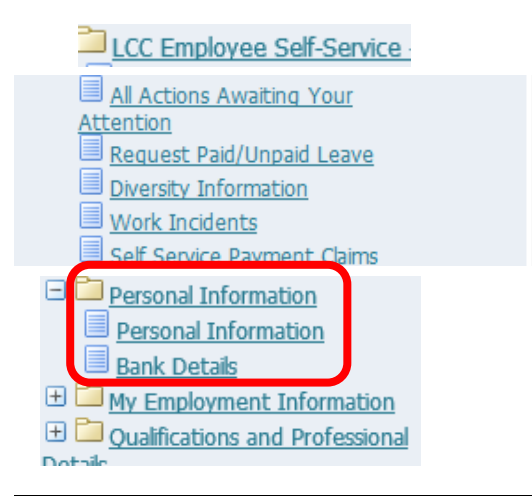

2. Click on **Personal Information** this will display more detailed information. You will be able to **Add** or **Update** information if necessary.

Version 1.0

| Basic Details                                                                                                    |                                                                                                    |
|----------------------------------------------------------------------------------------------------|----------------------------------------------------------------------------------------------------|
| Full Name<br>Marital Status<br>Date of Birth<br>NI Number<br>Employee Number<br>Organisation Email Address                                                                                        | Tester, Mr. John<br>Single<br>24-Sep-1967<br>NP150697D<br>5186288<br>John.Tester@btlancashire.co.uk                                      |
| Phone Numbers                                                                                                    |                                                                                                    |
| Home<br>Work/DDI                                                                                                    | 01772469353<br>01695 587226                                                                                                    |
| Main Address                                                                                                    |                                                                                                    |
| Address Line 1<br>Address Line 2<br>Address Line 3<br>Town<br>County<br>Post Code<br>Country<br>Type                                                                                              | Update 999 Letsby Avenue Penwortham Preston Lancashire PR1 JXX United Kingdom Home Address                                               |
| Other Address                                                                                                    |                                                                                                    |
|                                                                                                    | Add                                                                                                    |
| Emergency Contacts                                                                                                    |                                                                                                    |
| Fater or workle information about people you want human resources to contact in the event                                                                                                    | of an emergency. You can designate more than one person as an Emergency Contact, but only one Primary Contact.                           |
| 3. For example, to input a row section.                                                                                                    | in the Emergency Contacts, click Add in the relevant                                                                                     |
| Employee Name Tester, Mr. John<br>Employee Number 5186288<br>Use this page to provide emergency contact information. In the event of an emergency, HR thiss to rear<br>* Indicates required field | Cance] Save For Later Negt<br>Organization Email Address <u>John Tester@bdancashire.co.uk</u><br>Business Group Lancashire County Counci |
| General Information                                                                                                    |                                                                                                    |
| Title<br>First Name<br>Middle Name<br>* Last Name<br>Suffix<br>Prefix                                                                                                    | Mrs. V<br>Employee<br>Orade<br>0<br>0                                                                                                    |
| Email Address<br>* Relationship<br>Record Created Date                                                                                                    | amployee@tastme.com<br> Wife                                                                                                    |
| Email Address<br>* Rdatonship<br>Record Greated Date<br>Main Address                                                                                                    | amployee@tastme.com<br> Wife                                                                                                    |
| Email Address          # Relationship         Record Created Date         Main Address         Ø Use my address for this person.                                                                  | [amployee@tastme.com<br>Wife<br>20-Fab-2017<br>□Primary Contact <sup>[]</sup>                                                            |
| Email Address<br>* Rdatorship<br>Record Created Date<br>Main Address<br>Delete<br>Personal Mobile V 07806 667788<br>Add Another Row                                                               | employee@tstme.com<br>Wife v<br>20-Feb-2017<br>□Primary Contact <sup>1</sup>                                                             |
| Email Address<br>* Rdatorship<br>Record Created Date<br>Main Address<br>Dilute my address for this person.<br>Phone Numbers<br>Personal Mobile V 107806 667788<br>Add Another Row                 | [employee@testme.com<br>Wife ♥<br>20Feb-2017<br>□Primary Contact □<br>Primary Contact □<br>Cancel Save For Later Next                    |

Version 1.0

#### 5. Review the details and click **Submit** to action the changes

|                                                                     | Cancel Printable Page Save For Later Back Submit |
|---------------------------------------------------------------------|--------------------------------------------------|
| Employee Name Employee, Mr. Oracle                                  | Employee Number 6029027                          |
| Business Group Lancashire County Council                            |                                                  |
| eview your changes and, if applicable, attach supporting documents. |                                                  |
| Indicates Changed Items.                                            |                                                  |
| Maintain Contact                                                    |                                                  |
|                                                                     |                                                  |
| ontact                                                              |                                                  |
|                                                                     |                                                  |
| Proposed                                                            |                                                  |
| Relationship Type Wife                                              |                                                  |
| Title Mrs.                                                          |                                                  |
| First Name Oracle                                                   |                                                  |
| Last Name Employee                                                  |                                                  |
| Primary Contact Yes                                                 |                                                  |
| Emorrancy Contact Voc                                               |                                                  |
| Resides With Me Ves                                                 |                                                  |
| Resides with he res                                                 |                                                  |
| hone                                                                |                                                  |
| _ · ·                                                               |                                                  |
| Proposed                                                            |                                                  |
| Home 12345 67890                                                    |                                                  |
|                                                                     |                                                  |
| Additional Information                                              |                                                  |
|                                                                     |                                                  |
|                                                                     | Cancel Printable Page Save For Later Back Submit |
|                                                                     |                                                  |

6. You will receive confirmation that the changes have been made

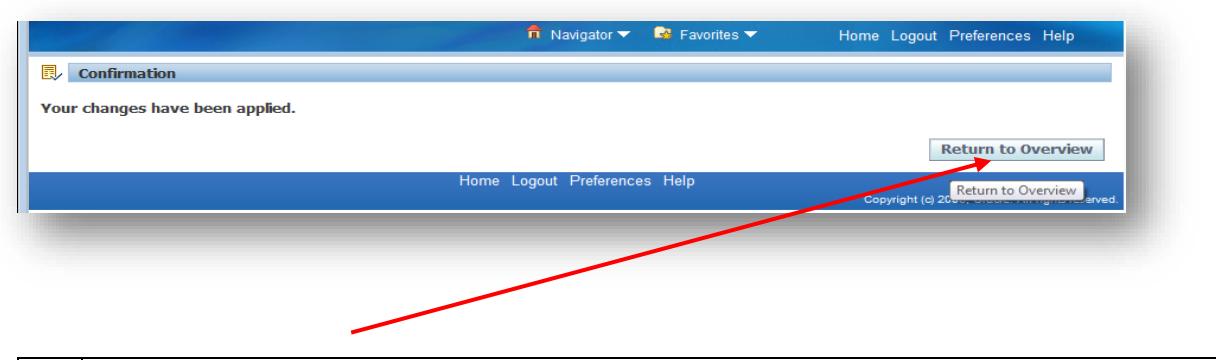

7. Click the **Return to Overview** button to return to the employees personal information screen.

## **Update Personal Information**

| Employee Name Tester, Mr. John<br>Employee Number 5186288                                                                          | Organization Email Address <u>John Tester@btlancashire.co.uk</u>                                      |
|----------------------------------------------------------------------------------------------------|----------------------------------------------------------------------------------------------------|
| Basic Details                                                                                                    |                                                                                                    |
| Full Name Tes<br>Marital Status Siny<br>Date of Birth 24-<br>N Number NP1<br>Employee Number 518<br>Organisation Email Address Joh | ter, Mr. John<br>je<br>Sep-1967<br>50597D<br>6288<br>n.Tester@btlancashire.co.uk                      |
| Phone Numbers                                                                                                    |                                                                                                    |
| Home 0177<br>Work/DDI 0169                                                                                                    | 2 123456<br>5 123123                                                                                  |
| Main Address                                                                                                    |                                                                                                    |
| Address Line 1 999<br>Address Line 2 Pen<br>Address Line 3<br>Town Pre<br>County Lan<br>Post Code PRJ<br>County Unil<br>Type Hon   | Letsby Avenue<br>wortham<br>ston<br>cashire<br>LDX<br>dd Kingdom<br>ne Address                        |
| Other Address                                                                                                    |                                                                                                    |
|                                                                                                    | Add                                                                                                   |
| Emergency Contacts                                                                                                    |                                                                                                    |
| nter or update information about people you want human resources to contact in the event of an emergence                           | y. You can designate more than one person as an Emergency Britanact, but only one Primary Contact.    |
|                                                                                                    |                                                                                                    |
| To update the Main Addres                                                                                                    | ss, click Update in the relevant section.                                                             |
| 1. Choose either to <b>correct</b> the have moved.                                                                                 | ne existing information or <b>enter</b> a new address if you                                          |
|                                                                                                    |                                                                                                    |
| Main Address: Choose Option                                                                                                    |                                                                                                    |
| Employee<br>Employee I<br>Select the type of change you want to make a priced if details                                           | Cancel Next Name Tester, Mr. John Number 5186288 of the address are incorrect, or enter a new address |
| Correct or amounthic address                                                                                                    |                                                                                                    |
| <ul> <li>Enter one method units address.</li> <li>Enter one method units address.</li> </ul>                                       | Cancel                                                                                                |
|                                                                                                    |                                                                                                    |
| 2. Click Next                                                                                                    |                                                                                                    |

**N.B** There is a TIP on this page providing advisory additional information.

#### Version 1.0

### Employee Self Service – Updating Personal Information

|                                                                                                    | 🏛 Navigator 🔻 📑 Favorites 💌                                                                                                    | Home Logout Preferences Help |
|----------------------------------------------------------------------------------------------------|----------------------------------------------------------------------------------------------------|------------------------------|
| ain Address: Enter New Address                                                                                                    |                                                                                                    |                              |
|                                                                                                    | Can                                                                                                    | cel Save For Later Back Next |
| Employee Name                                                                                                    | Organization Emai                                                                                                    | Address                      |
| Employee Number                                                                                                    | Busine                                                                                                    | ss Group                     |
| Indicates required field                                                                                                    |                                                                                                    |                              |
| cept for Post Code, Please enter details in title case.                                                                                                    |                                                                                                    |                              |
| ter the date your change takes effect. Select your of                                                                                                    | ountry and enter your address.                                                                                                    |                              |
| * Effective Date                                                                                                    | 16-Jan-2019 🔳 🗊                                                                                                    |                              |
| Type                                                                                                    | Home Address                                                                                                    |                              |
| Country                                                                                                    |                                                                                                    |                              |
| country                                                                                                    | UK Address Style                                                                                                    |                              |
| * Address Line 1                                                                                                    |                                                                                                    |                              |
| Address Line 2                                                                                                    |                                                                                                    |                              |
| Address Line 3                                                                                                    |                                                                                                    |                              |
| * Town                                                                                                    |                                                                                                    |                              |
| * County                                                                                                    |                                                                                                    |                              |
| * Det Code                                                                                                    |                                                                                                    |                              |
| * Post Code                                                                                                    |                                                                                                    |                              |
|                                                                                                    | 0                                                                                                    | and Devention Reads New L    |
|                                                                                                    |                                                                                                    |                              |
| Enter all the necessary f                                                                                                    | ields and click Next.                                                                                                    |                              |
| Review the details and c                                                                                                    | CIICK Submit.                                                                                                    |                              |
| Group Lancashire County Council                                                                                                    |                                                                                                    |                              |
| Group Lancashire County Council                                                                                                    |                                                                                                    |                              |
| Review the details and c                                                                                                    | CIICK SUDMIT.                                                                                                    |                              |
| Review the details and c                                                                                                    | Proposed<br>16-Jan-2019 g                                                                                                    |                              |
| Group Lancashire County Council<br>nents.<br>Current<br>sctive Date 31-Mar-2008<br>Country United Kingdom                                                                                                    | Proposed<br>16-Jan-2019<br>United Kingdom                                                                                             |                              |
| Current<br>Country United Kingdom<br>ress Line 1 999 Letsby Avenue                                                                                                    | CIICK SUDMIT.                                                                                                    |                              |
| Current<br>Country United Kingdom<br>ress Line 1 999 Letsby Avenue<br>ress Line 2 Penwortham                                                                                                    | CIICK SUDMIT.                                                                                                    |                              |
| Current<br>Country United Kingdom<br>ress Line 1 999 Letsby Avenue<br>ress Line 2 Penwortham<br>Town Preston                                                                                                    | CIICK SUDMIT.                                                                                                    |                              |
| Current<br>Country United Kingdom<br>ress Line 1 999 Letsby Avenue<br>ress Line 2 Penwortham<br>Town Preston<br>Country Lancashire<br>Country Lancashire                                                                         | Proposed<br>16-Jan-2019<br>United Kingdom<br>911 Letsby Avenue<br>Penwortham<br>Preston<br>Lancashire<br>Tod core                     |                              |
| Current         Country United Kingdom         ress Line 1         1999 Letsby Avenue         ress Line 2         Penwortham         Town Preston         Country Lancashire         Post Code PR1 1XX         Town Address      | Proposed<br>16-Jan-2019 @<br>United Kingdom<br>911 Letsby Avenue @<br>Penwortham<br>Preston<br>Lancashire<br>PR1 JXX<br>Unene Addeese |                              |
| Current Country United Kingdom ress Line 1 P999 Letsby Avenue ress Line 2 Penwortham Town Preston Country Lancashire Post Code PR1 1XX Type Home Address                                                                         | Proposed<br>16-Jan-2019 @<br>United Kingdom<br>911 Letsby Avenue @<br>Penwortham<br>Preston<br>Lancashire<br>PR1 JXX<br>Home Address  |                              |
| Current         Country United Kingdom         ress Line 1         1999 Letsby Avenue         ress Line 2         Penwortham         Town Preston         Country Lancashire         Post Code PR1 10X         Type Home Address | Proposed<br>16-Jan-2019 @<br>United Kingdom<br>911 Letsby Avenue @<br>Penwortham<br>Preston<br>Lancashire<br>PR1 1XX<br>Home Address  |                              |

|                                 | 📅 Navigator 🔻 👒 Favorites 🔻  | Home Logout Preferences Help               |
|---------------------------------|------------------------------|--------------------------------------------|
| Confirmation                    |                              |                                            |
| Your changes have been applied. |                              |                                            |
|                                 |                              | Return to Overview                         |
|                                 | Home Logout Preferences Help | Copyright (c) 20 Return to Overview erved. |
|                                 |                              |                                            |

You will receive confirmation that the changes have been made. Click the

4. Return to Overview button to return to the employees personal information screen.

The information has now been updated with your changes.

#### **Bank Details**

| 1  | Click Expand 🖽 next to LCC – Employee Self Service – Personal Information     |
|----|-------------------------------------------------------------------------------|
| •• | you can now see all the functions available to use within this responsibility |

#### Click on Bank Details

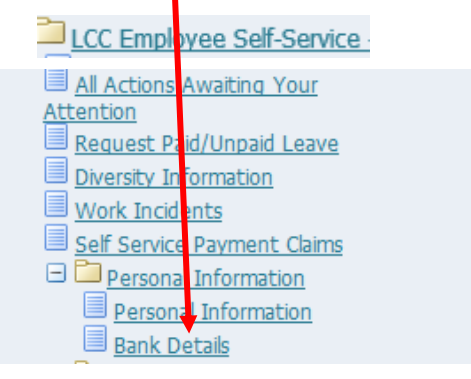

|                                                                               |                                                                                                    | 👬 Navigator 👻 🚨 Favorite                     | s 🕶 Home Lu                                                      | ogout Preferences Pers                      | onalize Page    |
|-------------------------------------------------------------------------------|----------------------------------------------------------------------------------------------------|----------------------------------------------|------------------------------------------------------------------|---------------------------------------------|-----------------|
| lanage Payr                                                                   | oll Payments: Define Payme                                                                                  | ents                                         |                                                                  |                                             |                 |
|                                                                               |                                                                                                    |                                              |                                                                  | Cance                                       | Continue        |
|                                                                               |                                                                                                    | -                                            |                                                                  |                                             |                 |
|                                                                               |                                                                                                    |                                              |                                                                  |                                             |                 |
|                                                                               | Employee Name                                                                                               |                                              | Engloyee Nun                                                     | nber                                        |                 |
| se these pag                                                                  | Employee Name<br>es to enter/amend your bank d                                                              | letails specify how you wish to be           | En ployee Nun<br>paid. Click update to amena tetails.            | nber<br>Please do not delete with           | out entering ne |
| se these pag<br>etails.                                                       | Employee Name {<br>es to enter/amend your bank d                                                            | letails specify how you wish to be           | Encloyee Run<br>paid. Click update to amend setails.             | nber<br>Please do not delete with           | out entering ne |
| se these pag<br>etails.<br>Employee P                                         | Employee Name {                                                                                             | J<br>letails specify how you wish to be      | Encloyee Nun<br>paid. Click update to amena setails.             | nber<br>Please do not delete with           | out entering ne |
| se these pag<br>etails.<br>Employee P<br>Personalize "                        | Employee Name {<br>es to enter/amend your bank d<br>ayments<br>Employee Payments*                           | J<br>letails specify how you wish to be      | Encloyee Nun<br>paid. Click update to amena setails.             | nber<br>Please do not delete with           | out entering ne |
| se these pag<br>etails.<br>Employee P<br>Personalize "<br>Add Bank I          | Employee Name {<br>es to enter/amend your bank d<br>ayments<br>Employee Payments*<br>Payment                | letails specify how you wish to be           | Engloyee Nun<br>paid. Click update to amena setails.             | nber<br>Please do not delete with           | out entering ne |
| ise these pagetails.<br>Employee P<br>Personalize "<br>Add Bank I<br>Priority | Employee Name {<br>es to enter/amend your bank d<br>ayments<br>Employee Payments*<br>Payment<br>Amount Type | letails specify how you wish to be<br>Amount | Encloyee Nun<br>paid. Click update to amena Setails.<br>Currency | nber<br>Please do not delete with<br>Update | out entering ne |

| 3  | As with many screens | there is a TIP on the page to assist with completion of the |
|----|----------------------|-------------------------------------------------------------|
| 0. | form                 |                                                             |

| Employee N                             | <sup>lam</sup> Manager, Mrs. Oracle             | Employee Number                         | 6029028                   |
|----------------------------------------|-------------------------------------------------|-----------------------------------------|---------------------------|
| Indicates required field<br>Payment Me | ethod BACS                                      |                                         |                           |
| * Sort Code                            | a 111111                                        | * Account Number                        | 11111111                  |
| * Bank Name                            | ALCB PLC                                        | * Account Name                          | O MANAGER                 |
| Bank Branch                            | 1                                               | Bld Society Account Number              |                           |
|                                        |                                                 |                                         |                           |
|                                        |                                                 |                                         |                           |
|                                        |                                                 |                                         |                           |
| TIP In order to amend the bank r       | name (if required). Click the magnify glass, ne | kt to Bank Name.                        |                           |
| abbreviate bank names                  | ne screen appears, put % in place of the bank   | name, select go and a full list of bank | s will appear. You cannot |

| Ar                | mend all the nece                | essary fields, the               | n click Apply. Cl                      | ick Continue              | e from the         |
|-------------------|----------------------------------|----------------------------------|----------------------------------------|---------------------------|--------------------|
| <sup>4.</sup> ori | iginal bank details              | screen.                          |                                        |                           |                    |
| Manage Pa         | yroll Payments: Define Payme     | nts                              |                                        |                           |                    |
|                   |                                  |                                  |                                        | Cance                     | <u>Continue</u>    |
|                   |                                  |                                  | ]                                      |                           |                    |
|                   | Employee Name                    |                                  | Employee Num                           | ber                       |                    |
| Use these pa      | ages to enter/amend your bank de | tails specify how you wish to be | paid. Click update to amend details. F | Please do not delete with | out entering new   |
| details.          |                                  | •                                |                                        |                           |                    |
| Employee          | Payments                         |                                  |                                        |                           |                    |
| Personalize       | e "Employee Payments"            |                                  |                                        |                           |                    |
| Add Ban           | k Payment                        |                                  |                                        |                           |                    |
| Priority          | Amount Type                      | Amount                           | Currency                               | Update                    | Delete             |
| 1                 |                                  | Remaining Pay                    | Pound Sterling                         | 1                         | 1                  |
|                   |                                  |                                  |                                        |                           |                    |
|                   |                                  |                                  |                                        | Canad                     | Continue           |
|                   |                                  |                                  |                                        | Cance                     | i <u>c</u> ontinue |

The changes made will be highlighted with a blue circle. 5. Current Proposed **Priority** 1 Payment Type Deposit Currency Pound Sterling Deposit Pound Sterling Amount Remaining Pay Remaining Pay Sort Code 111111 111111 ALCB PLC Bank Name ALCB PLC 11111112 🕥 Account Number 11111111 Account Name O MANAGER O MANAGER Account Type 1 1 Cancel Printable Page Back Submit Review the changes made, then click Submit.

6.

You will receive confirmation that the change has been made. Click **Home** to return to the homepage.

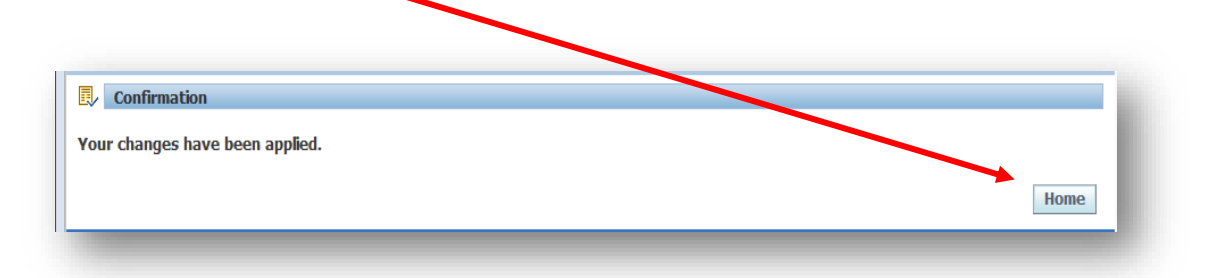